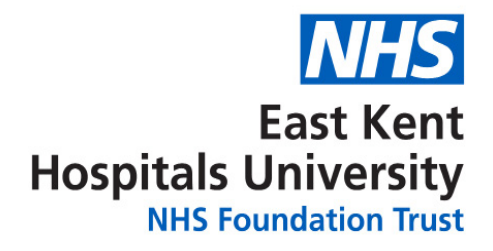

# Cancel your hospital appointment using the Patient Portal

#### Information for patients

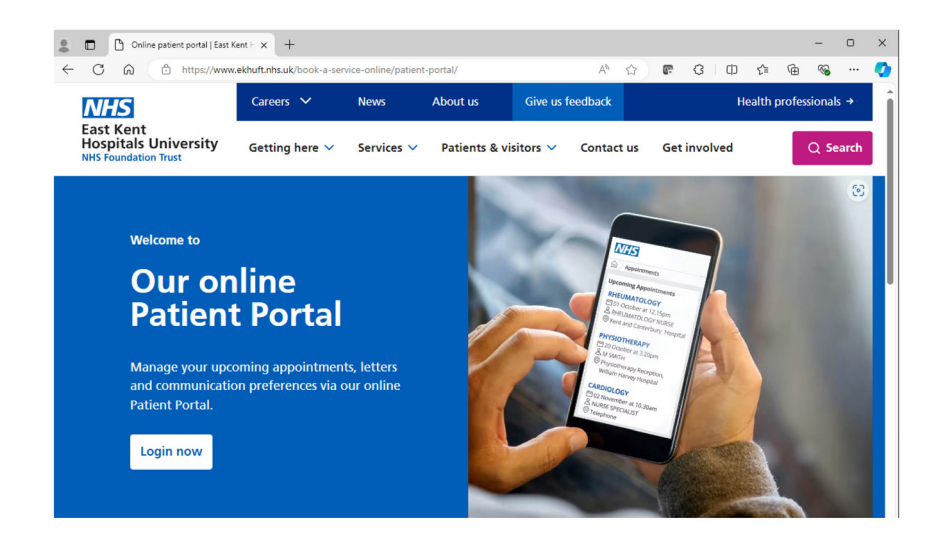

#### Step 1

Go to www.ekhuft.nhs.uk/ patient-portal

Login to the Patient Portal.

| O Inbox   Patient Portal     X +                                           |                         |                | - 0         | ×      |
|----------------------------------------------------------------------------|-------------------------|----------------|-------------|--------|
| ← → C ⋒ ₅ pp.ekhuft.nhs.uk/letters                                         |                         | ☆ 🛍            | ර 🗆 😩       | :      |
| 🗅 PILs usefulness 🗅 Other NHS PILS 📥 Response Services a 🗅 Free images 🚾 M | IHS Identity Guidel 🗅 A | ccessibility » | Ca All Bool | kmarks |
| Section Portal Appointments Letters                                        |                         |                | 0           | ) î    |
| Letters                                                                    |                         |                |             |        |
| Inbox                                                                      |                         |                |             |        |
| LETTER                                                                     | DATE                    | STATUS         |             |        |
| ENT General Face to Face Appointment (ENT)                                 | 9/05/2024               | Sent           | ₹           |        |
| ENT General Face to Face Appointment (ENT)                                 | 9/05/2024               | Sent           | ⇒           |        |
| Sec to Face Appointment (Outpatients)                                      | 14/05/2023              | Sent           | ¥           |        |
|                                                                            |                         |                |             |        |

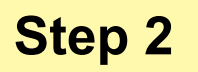

Click Appointments.

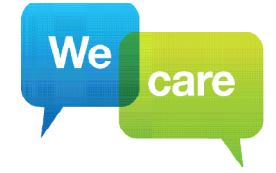

Easy Read

### **Easy Read**

|                                                                                                    |                      | -      |          |     |
|----------------------------------------------------------------------------------------------------|----------------------|--------|----------|-----|
| → C 🕞 😁 appointments.ekhuft.nhs.uk/appointments 🛛 🛐                                                                                                    | *                    | Ð      | -        |     |
| PILs usefulness 🗅 Other NHS PILS 📥 Response Services a 🗅 Free images 🄤 NHS Identity Guidel 🗅 Accessibili                                                                       | ty »                 |        | All Book | mar |
| Patient Portal Appointments Letters                                                                                                    |                      |        | 0        | )   |
| Appointments                                                                                                    |                      |        |          |     |
|                                                                                                    |                      |        |          |     |
|                                                                                                    |                      |        |          |     |
| Upcoming Appointments                                                                                                    |                      |        |          |     |
|                                                                                                    |                      |        |          |     |
| NOTLIVE DATA                                                                                                    |                      |        |          |     |
| Your appointments are up-to-date.     NOT LIVE DATA                                                                                                    |                      |        |          |     |
| Your appointments are up-to-date.      NOT LIVE DATA  RESPIRATORY DIAGNOSTICS                                                                                                  |                      |        |          |     |
| Your appointments are up-to-date     NOT LIVE DATA     RESPIRATORY DIAGNOSTICS     11 April 2023 at 10.30am & R RESPIRATORY     O Outpatients Waiting Area 2, William Harvey H | ospital              | )      | >        |     |
| Your appointments are up-to-date.     NOT LIVE DATA      RESPIRATORY DIAGNOSTICS      11 April 2023 at 10:30am                                                                 | ospital<br>ntment do | es not | >        |     |

#### Step 3

Click the appointment you would like to cancel.

| Patient Portal Appointments                         | Letters                                      | from 🗖 interrobutation 🕰 unitations 🖬 curring al 🥸 ne such constant                  | 0                    |  |
|-----------------------------------------------------|----------------------------------------------|--------------------------------------------------------------------------------------|----------------------|--|
| Appointments Appointment De                         | taits                                        |                                                                                      |                      |  |
| RESPIRATORY DIAGNOSTICS<br>11 April 2023 at 10:30am |                                              | NOT LIVE DATA                                                                        |                      |  |
| Date & Time                                         | Tuesday, 11 April 202                        | 23 at 10:30am                                                                        |                      |  |
| Location                                            | Outpatients Waiting A                        | Area 2, William Harvey Hospital                                                      |                      |  |
| Clinician                                           | R RESPIRATORY                                |                                                                                      |                      |  |
| Manage this Appointment                             | If you no longer requ<br>appointment, please | ire your appointment, or if you wish to reschedule<br>select from the options below. | e your               |  |
|                                                     | Reschedule A                                 | ppointment S Cancel Appointment                                                      |                      |  |
| Back to Upcoming Appointments                       |                                              |                                                                                      | $\overline{\langle}$ |  |

#### Step 4

Click Cancel Appointment.

**Cancel Appointment** 

You are requesting that we cancel your RESPIRATORY DIAGNOSTICS appointment with R RESPIRATORY on Tuesday, 11 April 2023 at William Harvey Hospital.

Please be aware that your cancellation may result in you being removed from a waiting list and/or discharged from our care.

Please select the reason for your cancellation below, then click 'Confirm Cancellation'.

You will receive a letter confirming your cancelled appointment.

I am being seen by alternative provider.

I am being seen by alternative provider. I am no longer experiencing symptoms. I have moved out of the area.

← Back to Upcoming Appointments

#### Step 5

Open the drop down menu.

Chose a reason for cancelling your appointment.

# Easy Read

# **Confirm Cancellation**

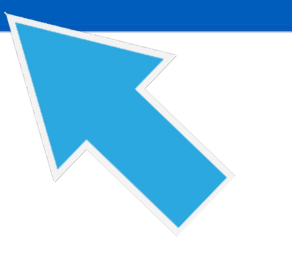

#### Step 6

Click Confirm Cancellation.

Your appointment has been cancelled.

Do you have any questions you would like to ask your doctor or nurse? If so, you can write them here.

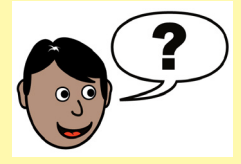

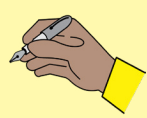

## Easy Read

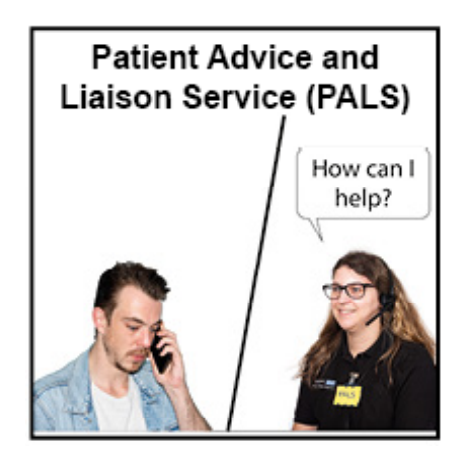

Our Patient Advice and Liaison Service (PALS) can help you.

You can ask a question or tell them if you are unhappy about something.

• Phone: 01227 78 31 45

The team can phone you back.

- Email: ekh-tr.pals@nhs.net
- Post:Patient Advice and Liaison Service<br/>(PALS), Trust Offices<br/>Kent and Canterbury Hospital<br/>Ethlebert Road, Canterbury<br/>CT1 3NG

#### Created together with people with a communication need, the experts by experience

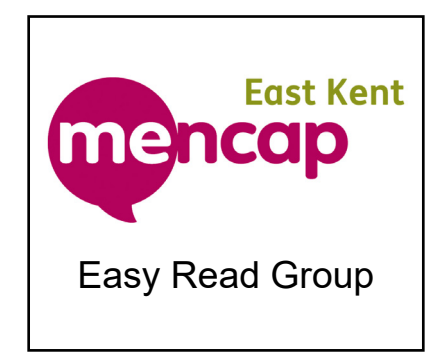

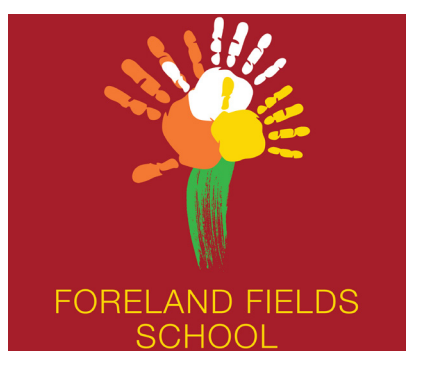

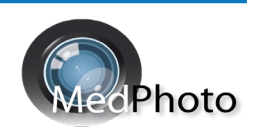

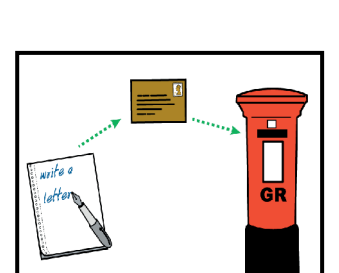

α